## 《沙漠与绿洲气象》OSID 码创建流程及投稿要求

我刊自 2019 年 7 月 1 日起正式加入 OSID (Open Science Identity)开放科学计划。每篇论文均拥有专属的二维码(OSID 码),作者投稿前须生成 OSID 码,并将其附于投稿论文中,一并投至本刊官网 <u>www.smylz.cn</u>。OSID 码创建流程和作者需上传的资料清单如下:

一、 OSID 码四大功能和需上传的资料清单

(一)作者语音介绍:主要目的是展现研究的实用性和创新性。

此板块须在线上传,具体包括以下内容:①本次研究拟解决的问题是什 么;②此问题的来源或问题的提出过程;③此问题的研究现状如何(包括是 否已有同类研究、同类研究存在的不足或争论的焦点是什么);④本次研究结 果对大气科学及其相关学科有何应用价值或意义;⑤其他还可以介绍研究过程 中的逸闻趣事等。(可上传 5 段语音,每段不超过 10 分钟)。

(二)作者在线问答:读者通过扫描论文的 OSID 码,即可看到作者对文 章的立体介绍,向作者提问,或针对有探讨价值之处与作者进一步互动沟通。 作者可以通过绑定的邮箱与读者交流互动,回答读者问题。

(三)学术圈:可以发布感兴趣的话题、最新的研究观点、问题征集、学 术推荐等。

(四)开放科学数据与内容: 主要目的是科研过程展示与论文解读。

此板块须在线上传,具体包括以下内容:①技术路线或研究流程(用路线 图或流程图展示);②研究方案;③分点解读和讨论本次研究各结果(包括 本次研究得到了哪些主要结果;本次研究所得结果可能的原理是什么,同类研 究是否支持本次研究结果,如果不支持可能的原因是什么;影响本次研究结果 真实性的因素可能有哪些,影响程度如何;本次研究结果有何指导意义;结果 外推应用的条件是什么)。

二、 OSID 码生成指南

生成 OSID 码的方式有两种: 手机注册账号或电脑注册账号。

(一)手机微信小程序注册账号(推荐)

1. 微信扫描下方"OSID 作者助手"小程序,注册并完成资料填写,即可生成
OSID 码(此方法便于后续录音、图片和视频等资源上传和修改)。特别注
意:注册时,务必使用论文作者的真实姓名、有效的联系电话和 E-mail。

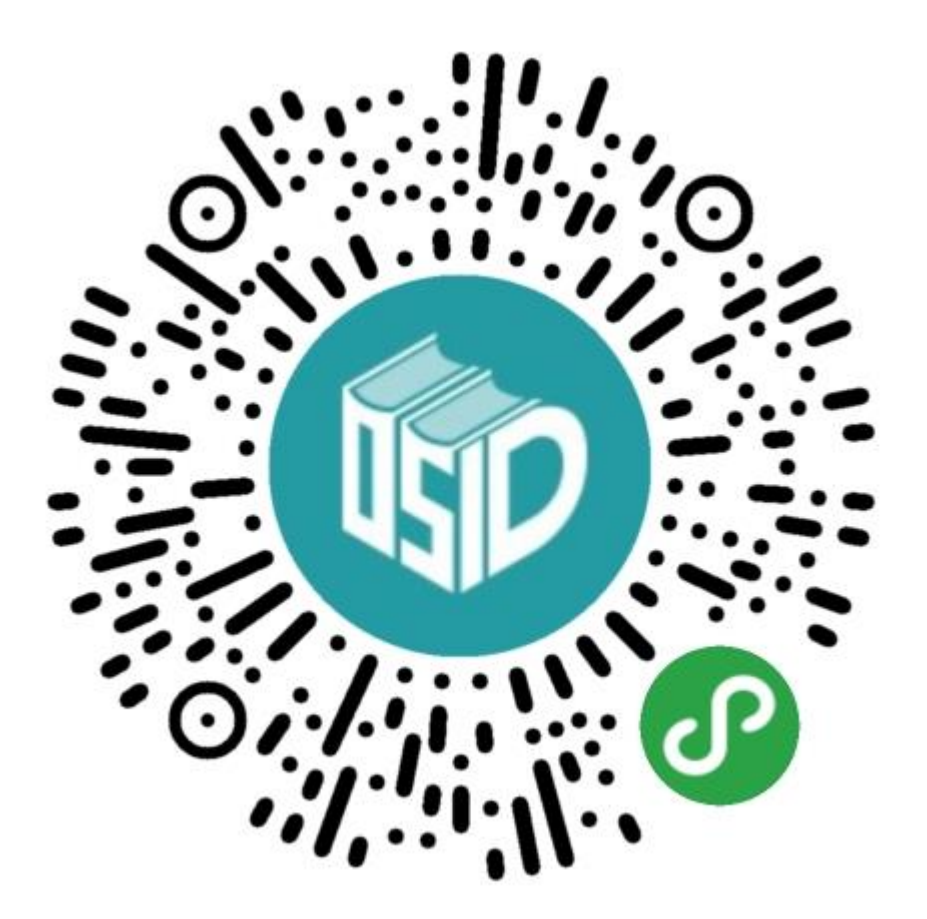

## 2. 操作步骤

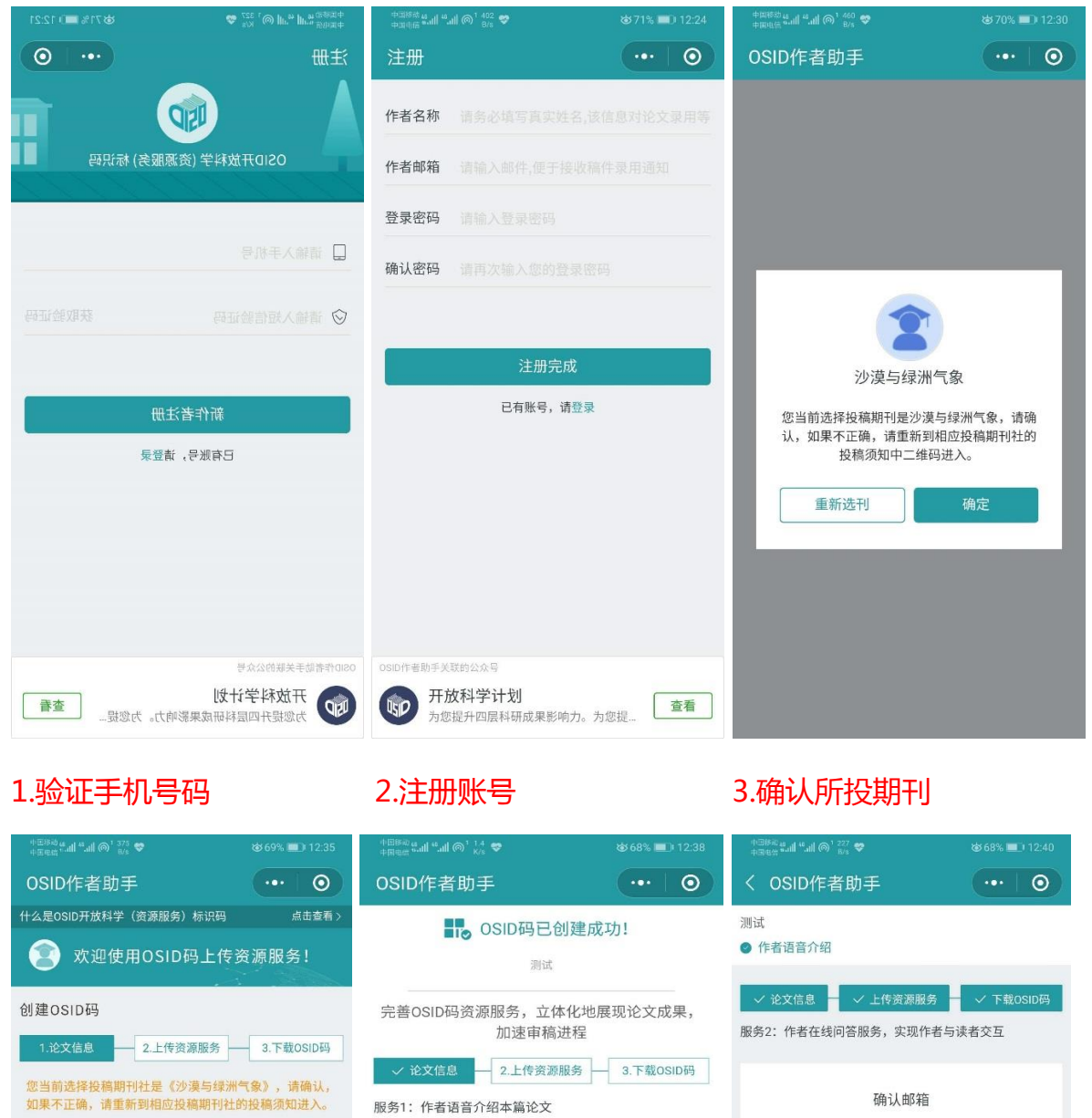

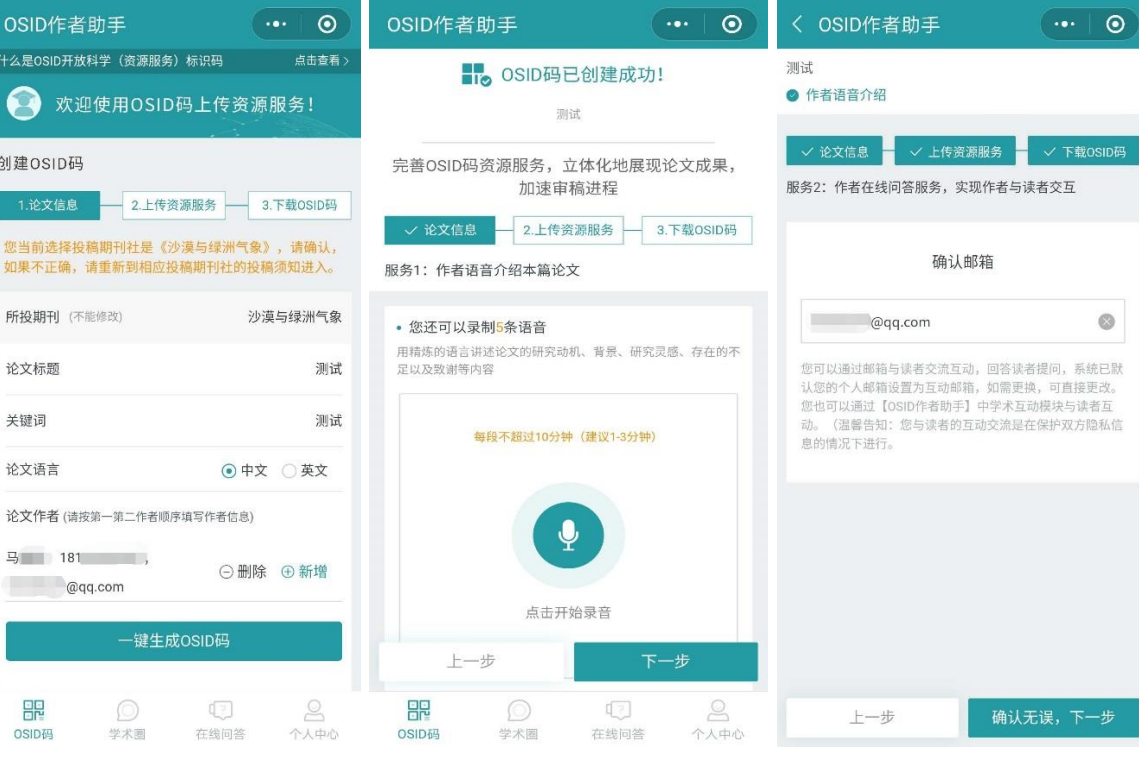

4.填写论文信息

5.上传语音介绍

6.确认邮箱

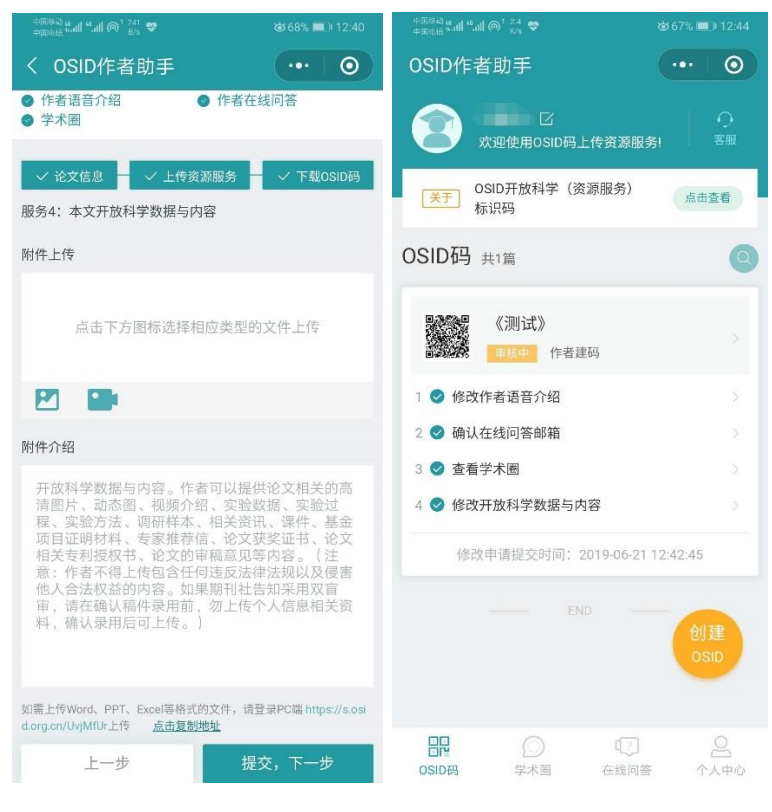

## 7.上传附件

## 8.下载 OSID 码

(二) 电脑网页注册

请登录 https://author.osid.org.cn/login,后续步骤与手机注册类似。

三、 投稿

生成 OSID 码后,投稿时请将 OSID 码添加到论文 word 文档中 (如下图

所示),即可登录本刊官网 http://www.smylz.cn 投稿。

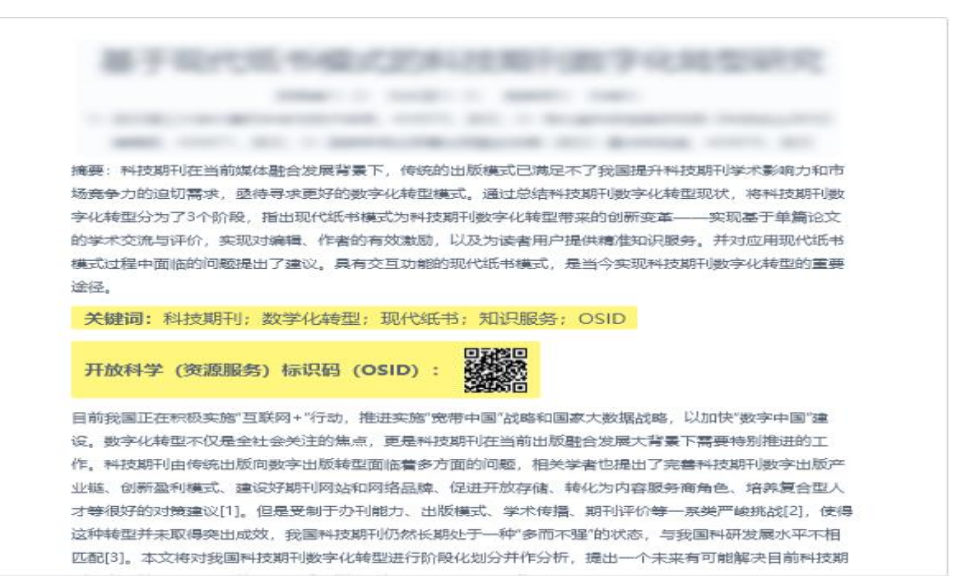

科技期刊数字化是期刊发展的必经之路,随着移动互联网的普及,二维码 作为纸质版和数字化产品的纽带,为读者和作者提供了一个方便快捷的交流通 道以及更加丰富的内容表现形式。《沙漠与绿洲气象》加入 OSID 计划,一方 面能给读者带来全新的阅读和讨论体验,另一方面能使作者更严肃负责地对待 所著论文,促进优秀论文更好地传播,具有双向的促进作用。

关于 OSID 二维码的更多详情,请登录 OSID 计划网站 https://www.osid.org.cn

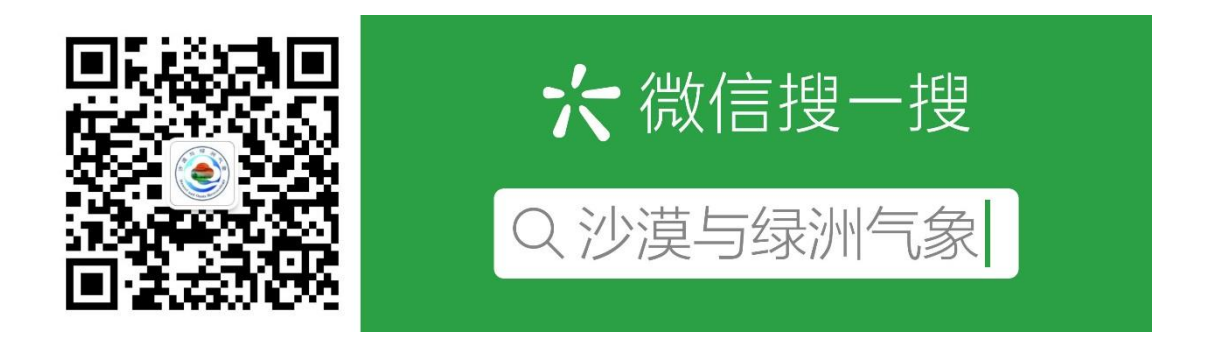

《沙漠与绿洲气象》编辑部

2019年6月17日